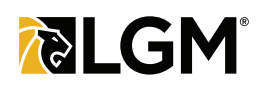

### Step 1 of 10: Find a Contract

Find a contract by filling in the search criteria. Partial information is sufficient if you are searching for a contract sold by your dealership. For contracts sold by another dealership, you must search by full **VIN** or an exact match of **First** and **Last Name**. **Contract Search** 

Dealership All Dealerships

Full VIN

Contract Number

Please click on **Search** button (1) to initiate the search.

### Step 2 of 10: View Claims

When presented with the list of search results, please click **View Claims (2)** for desired contract.

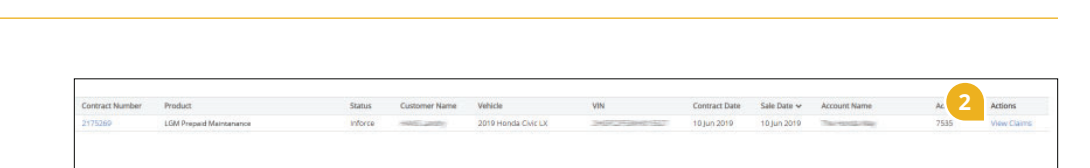

~

Last Name

First Name

Claim Numbe

#### Step 3 of 10: View Details

Contract details are now accessible.

You can review vehicle, coverage and dealer details by clicking the icon beside the **Contract Number (3)**.

You can also view **Terms and Conditions** (4), or initiate a claim by selecting **Add New Claim** (5).

The Coverage Item Details and Quantity Remaining can also be viewed (6).

| Number               | itatus Name | Vehicle                   | VIN              | Contract Date   | Product               | Pla          | Conditions        | Expiry Date | Expiry Mileage   | IHF            | Dealership Name | Additio  |
|----------------------|-------------|---------------------------|------------------|-----------------|-----------------------|--------------|-------------------|-------------|------------------|----------------|-----------------|----------|
| ≣ 2175269            | nforce 🐭 🥔  | 2019 Honda Civic          | 20050052         | 10 jun 2019     | LGM Prepaid Maintenan | ce Bas       | ic T&C            | 10 jun 2022 | 2.000,000.000 km | n No           | Thereichickay   | 5 Servis |
| Coverage Ite         | em Details  | Hide<br>Maximum Number of | Feents Maximum I | sare ner Fvenit | Otv Remaining         |              | 4                 |             |                  |                |                 |          |
| Engine Oil           | 0           | 5                         | 1                | and the second  | 4                     |              |                   |             |                  |                |                 |          |
| Engine Oil Filter    |             | 5                         | 1                |                 | 4                     |              |                   |             |                  |                |                 |          |
| Engine Oil Drain Plu | Gasket      | 5                         | t                |                 | 4                     |              |                   |             |                  |                |                 |          |
| Multipoint Inspectio | 1           | 5                         | 1                |                 | 4                     |              |                   |             |                  |                |                 |          |
| Shop Supplies        |             | 5                         | 1                |                 | 5                     |              |                   |             |                  |                |                 |          |
| Tire Rotation        |             | 2                         | 1                |                 | 2                     |              |                   |             |                  |                |                 |          |
| Add New Clair        | "<br>iry    |                           |                  |                 |                       |              |                   |             |                  |                |                 |          |
| Claim Number 🛩       | Status      | Current Mileage (in km)   | ) RO Number      | Correction      |                       | Failure Date | Authorized Amount | Cost        | Paid Amount      | <b>RF Name</b> | Report          | ad Chane |
|                      |             |                           |                  | Engine Oil      | R.                    |              |                   |             |                  |                |                 |          |

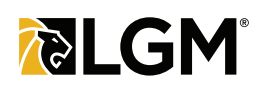

### Step 4 of 10: Confirmation Message

A pop up message will appear, asking you to confirm you have the correct contract holder information.

After you review and validate the information, click **Accept** (7).

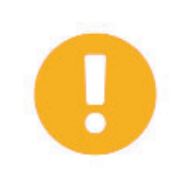

Please confirm that you've reviewed and confirmed the Customer, Vehicle and Coverage information provided above before proceeding with submission of an online claim.

Press "Accept" to continue or "Cancel" to go back to review.

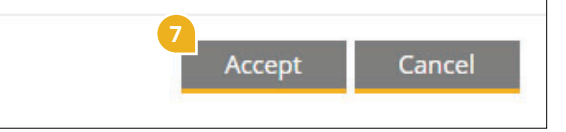

×

### Step 5 of 10: Provide Claims Details

Start by filling out the **General** section, any field that has a vertical colored bar is a manadatory entry. Once they have been filled out you can proceed to **Save** the claim (8).

The **Repair Facility** and **Notes** section will auto-populate the required information (9).

| ieneral                                                      | _            | Repair Facility                                                |                  |   | Notes             |  |
|--------------------------------------------------------------|--------------|----------------------------------------------------------------|------------------|---|-------------------|--|
| Reported Channel                                             | 9            |                                                                | ealership?       |   | Customer Concerns |  |
| Phone 👻                                                      |              | Account ID/Name                                                |                  |   | × Other           |  |
|                                                              |              | The Honda Hay                                                  |                  | 1 | PPM Service       |  |
| Current Mileage                                              | Failure Date | + Add RF Profile                                               |                  |   |                   |  |
|                                                              | 20 Aug 2019  | + Add/Modify Claim Payee - one bi                              | ne               |   |                   |  |
| km () mies                                                   |              | Account ID                                                     |                  |   | Cause of Failure  |  |
| Any Vehicle Modifications/<br>Any Commercial Use of Vehicle? |              | 7535                                                           |                  |   | × Other           |  |
|                                                              |              |                                                                |                  |   |                   |  |
| RF Contact                                                   | RO Number    | RF Address                                                     | Show All         |   | PPM Service       |  |
|                                                              |              | Street Address:                                                | (TBANE)          |   |                   |  |
|                                                              |              | Province:                                                      |                  |   |                   |  |
| Repair Entry Date                                            |              | Address Type: Business                                         |                  |   | Correction        |  |
| 20 A05 2019                                                  |              | ,,,,,,,,,,,,,,,,,,,,,,,,,,,,,,,,,,,,,,                         |                  |   | Other             |  |
|                                                              |              | Contact Name                                                   | Show All         |   | PPM Service       |  |
|                                                              |              | Phone:                                                         |                  |   |                   |  |
|                                                              |              | E-mail:                                                        |                  |   |                   |  |
|                                                              |              | Claim Payment Type                                             | Labour Tax Rate  |   |                   |  |
|                                                              |              | Credit Card                                                    | PST: 7% GST: 5%  |   |                   |  |
|                                                              |              |                                                                | Dente Terr Reite |   |                   |  |
|                                                              |              |                                                                | Parts Tax Nate   |   |                   |  |
|                                                              |              |                                                                | 101111 0011010   |   |                   |  |
|                                                              |              | Labour                                                         |                  |   |                   |  |
|                                                              |              | Rate Type: Warranty<br>Rate per Houri \$85.00<br>Subclass: PPM |                  |   |                   |  |

## Step 6 of 10: Confirmation Message

A new pop up message will appear asking you to confirm the information provided. After you review and validate the information, click **Accept** (10).

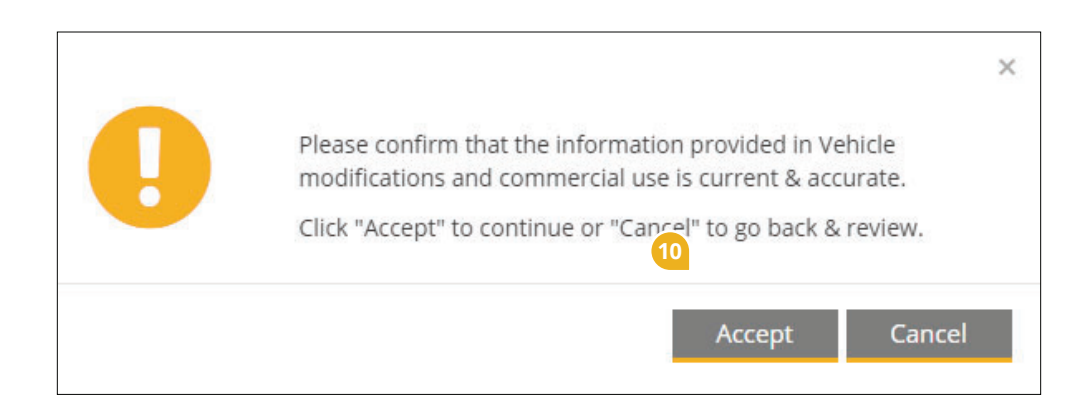

#### Step 7 of 10: Add Quantity

Select **Quantity Claimed** related to the service being performed (11). Prices will auto-populate.

The Labour is included with the price of components.

Once you have selected all **Quantity Claimed**, select **View/Upload Documents** (12) and upload the repair order (**Note: this is a mandatory step**).

After uploading documents the **Submit** button (13) becomes available.

| Repair I | acility •         | The Hondal Way                  |           |        |        | ~ N                           | /A                    |                 | Pendin         | g            |          |         |         |               |        |
|----------|-------------------|---------------------------------|-----------|--------|--------|-------------------------------|-----------------------|-----------------|----------------|--------------|----------|---------|---------|---------------|--------|
|          |                   | 11                              |           |        |        |                               |                       |                 |                |              |          |         |         |               |        |
| Line #   | Component<br>Type | Component                       | Qu<br>Cla | iantit | y<br>J | Maximum<br>Usage per<br>Event | Quantity<br>Remaining | Labour<br>Hours | Labour<br>Cost | Part<br>Cost | Subtotal | GST/HST | PST/QST | Total<br>Cost | Status |
| 2        | Service           | Engine Oil                      | ~         | 1      | ^      | 1                             | 4                     | 0               | \$0.00         | \$36.08      | \$36.08  | \$1.80  | \$2.53  | \$40.41       | Pendi  |
| 2        | Service           | Engine Oil Filter               | ~         | 1      | ~      | 1                             | 4                     | 0               | \$0.00         | \$16.68      | \$16.68  | \$0.83  | \$1.17  | \$18.68       | Pendi  |
| 2        | Service           | Engine Oil Drain Plug<br>Gasket | ~         | 1      | ^      | 1                             | 4                     | 0               | \$0.00         | \$1.65       | \$1.65   | \$0.08  | \$0.12  | \$1.85        | Pendi  |
| 2        | Service           | Multipoint Inspection           | ~         | 1      | ^      | 1                             | 4                     | 0               | \$0.00         | \$25.50      | \$25.50  | \$1.28  | \$1.78  | \$28.56       | Pendi  |
| 2        | Service           | Shop Supplies                   | $\sim$    | 1      | ^      | 1                             | 4                     | 0               | \$0.00         | \$5.00       | \$5.00   | \$0.25  | \$0.35  | \$5.60        | Pendi  |
| 2        | Service           | Tire Rotation                   | ~         | 1      | ^      | 1                             | 1                     | 0               | \$0.00         | \$25.50      | \$25.50  | \$1.28  | \$1.78  | \$28.56       | Pendi  |
|          |                   |                                 |           |        |        |                               |                       | Total           | \$0.00         | \$110.41     | \$110.41 | \$5.52  | \$7.73  | \$123.66      |        |

### Step 8 of 10: Uploading Documents

The mandatory signed Repair Order can be uploaded by dragging and dropping the file(s) to area (14), or by selecting **Choose File** (15) and browsing your file folders.

Once you provide a description (16) of the file, you can add the file to the claim by selecting **Save** (17).

Note: Maximum 10MB per file.

| Files<br>Drop file(s) here |            |                 |                            |                     |        |
|----------------------------|------------|-----------------|----------------------------|---------------------|--------|
| Choose File                | Size       | Category        | 16<br>Document Time        | Description         | Action |
| Test.docx                  | 0.02<br>MB | Claim Documents | Claim Supporting Documents | Signed Repair Order | ×      |

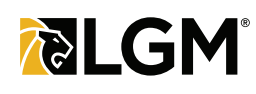

# Step 9 of 10: Confirmation Message

A new pop up message will appear asking you to confirm the information before submitting the claim.

After you review and validate the information, click **Confirm** (18).

| Component                    | Quantity Claimed | Labour Cost | Part Cost | Subtotal | GST/HST | PST/QST | Total Co |
|------------------------------|------------------|-------------|-----------|----------|---------|---------|----------|
| Engine Oil                   | 1                | \$0.00      | \$36.08   | \$36.08  | \$1.80  | \$2.53  | \$40.    |
| Engine Oil Filter            | 1                | \$0.00      | \$16.68   | \$16.68  | \$0.83  | \$1.17  | \$18.    |
| Engine Oil Drain Plug Gasket | 1                | \$0.00      | \$1.65    | \$1.65   | \$0.08  | \$0.12  | \$1.     |
| Multipoint Inspection        | 1                | \$0.00      | \$25.50   | \$25.50  | \$1.28  | \$1.78  | \$28.    |
| Shop Supplies                | 1                | \$0.00      | \$5.00    | \$5.00   | \$0.25  | \$0.35  | \$5.     |
| Tire Rotation                | 1                | \$0.00      | \$25.50   | \$25.50  | \$1.28  | \$1.78  | \$28.    |
|                              | Total:           | \$0.00      | \$110.41  | \$110.41 | \$5.52  | \$7.73  | \$123.   |

### Step 10 of 10: Notification

You will be presented with the claim number and receive a submission notification via email.

LGM will review your claim and provide authorization and WEX credit card payment.

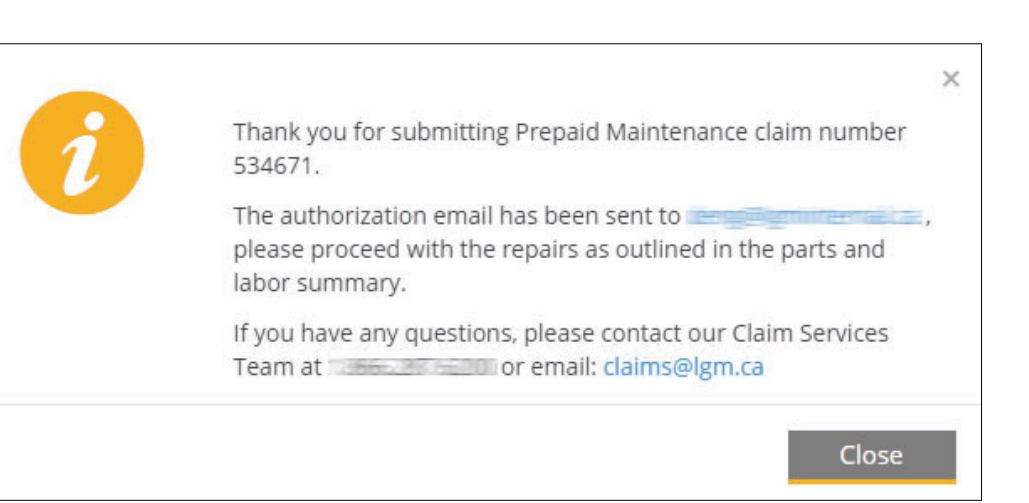